# 【継続】個人会員の申請方法について

#### ①ログイン

### 「メールアドレス未登録の方はこちら」から本システムへのメールアドレス登録が必要です。 必要な情報を入力し「送信」を選択してください。

|                                                             | )会員向け専用サイトへようこそ!                                                                                      |
|-------------------------------------------------------------|----------------------------------------------------------------------------------------------------|
| 既に会員の方はこちらから                                                | メールアドレス未登録の方はこちらから                                                                                    |
| AAF ID取得済の方は、ご登録のメールアドレス、パスワードを入力<br>ログインしてください。<br>ィーリアドレス | ー 加入団体管理者の方に、既に事前登録されている会員様は、こちらか<br>らお進みください。メールアドレス、パスワードの設定をしていただ<br>くことで、色々なサービスをご利用することが可能になります。 |
| -107 FVA                                                    | 登録する                                                                                                  |
| (スワード                                                       | 個人登録者                                                                                                 |
| パスワードをお忘れの                                                  | 場合<br>ノにスワード再設定 新しいソにスワード 新しいソにスワード<br>メールの送信完了 の設定 の設定完了                                             |
|                                                             |                                                                                                    |
| パスワード再設力                                                    | ミメールの送信                                                                                               |
| バスワード再設力<br>バスワード再設力<br>・ 送影メール対策(                          | Eメールの透信<br>Eメールをお送りします。<br>こよりドメイン指定をされている方は@mail.sportscom.devを受信ドメインに追加してください。                      |

| 氏名》须                                 |                             |                                 |                              |
|--------------------------------------|-----------------------------|---------------------------------|------------------------------|
| 姓                                    | 名                           |                                 |                              |
| アクセスコード(アクセスコード利<br>start            | 用の方のみご入力下さい)                | アクセスコード<br>アクセスコードを<br>携帯番号入力の必 | :start<br>入力すると<br>公要はありません。 |
| JAAF ID 必須                           | JAAF-ID検索サイト<br>こちらをクリック    | - <i>l</i> t                    |                              |
| <b>生年月日 必須</b><br>1990 ▼ 年 ▼ 月 ▼ 日   | 旧JAAF-START登録<br>を入力してください。 | の生年月日                           |                              |
| 登録するメールアドレス 必須<br>sample@example.com |                             |                                 |                              |
| もう一度入力ください 必須                        |                             |                                 |                              |
| sample@example.com                   |                             |                                 |                              |
|                                      |                             | 送信                              |                              |
|                                      |                             | 戻る                              |                              |

#### ①ログイン

### 届いたメールに記載のURLを選択します。

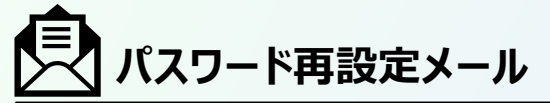

JAAF-START での会員として仮登録が完了しました。

会員登録の手続きを続けるには、以下の URL にアクセスしてください。

※URL の有効期限は 2023/01/19 18:00:00 までです。有効期限が経過した場合は、再度登録しなおしてください。 ※URL の表示が折り返している場合などは、1 行に繋げてブラウザのアドレス欄に貼り付けてアクセスしてください。

URL

https://family.jaaf.or.jp/#/member/activate?tmpld=J9ieOIBwz69QiKoZsl3si94kVQt14t

#### ●メールが届かない場合

以下が原因の可能性があります。

- ・迷惑メールに届いている
- ・セキュリティソフトではじかれている

ご利用のパソコンのセキュリティソフトや ネットワークにて、迷惑メールと判断され る場合があります。

#### [@mail.sportscom.jp]

を受信ドメインに追加して 再度メール送信をお試しください。

#### ①ログイン

#### 本システムへのメールアドレス登録が完了した後、 ログイン画面へ戻り、自身のメールアドレスとパスワードを入力してログインします。

| 員登録完了                                      | [ | JAAF-STARTの会員向け                                                                                                    | 専用サイトへようこそ!                                                                                                 |
|--------------------------------------------|---|----------------------------------------------------------------------------------------------------|----------------------------------------------------------------------------------------------------|
| 会員登録が完了しました。                               |   | 既に会員の方はこちらから                                                                                                    | メールアドレス未登録の方はこちらから                                                                                          |
| ログイン<br>登録会員規約を確認し、<br>確認後「同意」を選択してログイン完了。 |   | JAAF ID取得済の方は、ご登録のメールアドレス、パスワードを入力し<br>てログインしてください。<br>メールアドレス<br>パスワード<br>ログイン<br>バスワードを忘れた方はこちら(新登録システムで初めてロ<br>グイン・バスワード変更する方もこちら) | 加入団体管理者の方に、既に事前登録されている会員様は、こちらか<br>らお進みください。メールアドレス、パスワードの設定をしていただ<br>くことで、色々なサービスをご利用することが可能になります。<br>登録する |
| JAAF-START 何かが変わる、スポーツ体験を.<br>全見現約         |   |                                                                                                    |                                                                                                    |

継続個人の操作

①ログイン
 ②会員情報確認

### TOP画面左上のメニューを開いて「基本情報変更」を選択し、会員基本情報を確認します。 ※「会員基本情報変更」をクリックし、正しい情報を追加・修正。

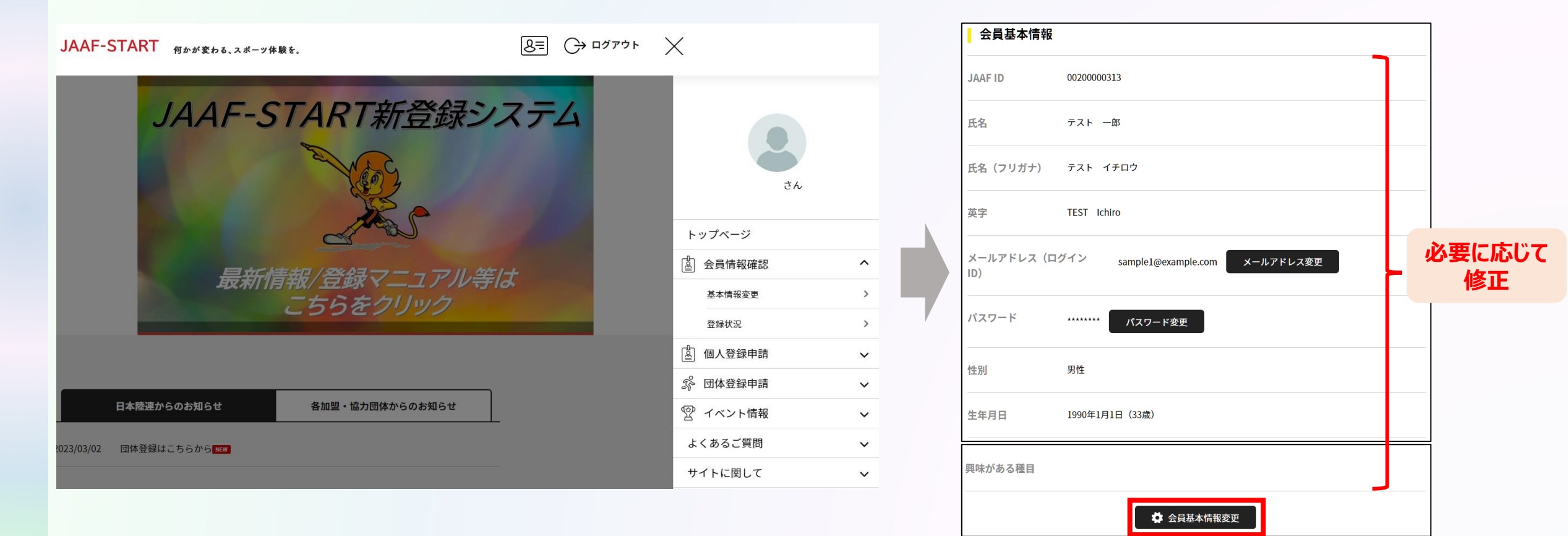

継続個人の操作

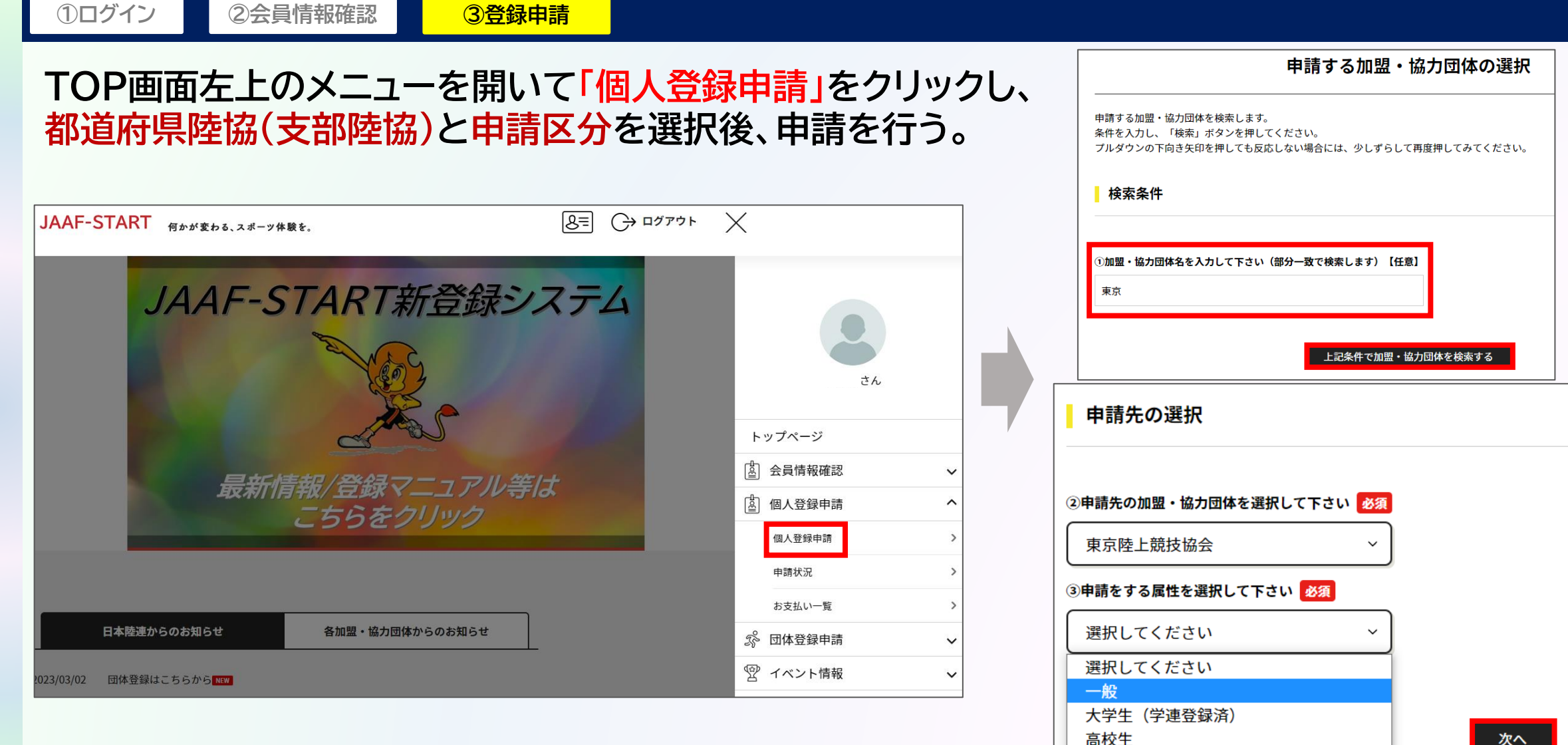

中学生 小学生

高校生二重登録二巡目 中学生二重登録二巡目 次へ

戻る

①ログイン

#### 3登録申請

### 承認団体からの承認後、申請状況が「承認完了」に変わり、「お支払い」ボタンが表示されます。

| ● 申請が完了いたしまし                                     | ŧ                                                    |
|--------------------------------------------------|------------------------------------------------------|
|                                                  | 申請ID:00000002                                        |
| 申請いただきありがとうござ<br>ご登録いただいているメール<br>申請内容は申請一覧からご確認 | いました。<br>アドレスに、申請完了メールを送信しましたので、ご確認ください。<br>認いただけます。 |
| ・ご利用の環境によって迷惑                                    | メールとして受信されている可能性もありますのでご注意ください。                      |
| 申請内容は申請一覧か                                       | らご確認下さい。                                             |
|                                                  | 申請一覧                                                 |

2会員情報確認

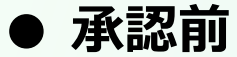

| ご本人の申請一覧                                                                                                    |            |         |                 |                         |      |               |      |
|----------------------------------------------------------------------------------------------------|------------|---------|-----------------|-------------------------|------|---------------|------|
| <ul> <li>申請が「承認完了」になると、お支払いボタンが表示され、会費のお支払い手続きに進めます。</li> <li>申請IDをクリックすると、申請いただいた内容を詳細に確認することができます。</li> </ul> |            |         |                 |                         |      |               |      |
| 年度                                                                                                    | 申請日        | 申請ID    | 申請先<br>の団体      | 団体所<br>属区分              | 状況   | 団体からのコ<br>メント | お支払い |
| 2022                                                                                                    | 2022/09/04 | 000005  | 市ヶ谷<br>支部       | 高校<br>生/大<br>学生/<br>社会人 | 未承認  |               |      |
| 2022                                                                                                    | 2022/09/03 | 0000003 | ○○県<br>陸協       | 社会人                     | 未承認  |               |      |
| 2022                                                                                                    | 2022/09/03 | 0000004 | △△県<br>陸協支<br>部 | 社会人                     | 承認完了 |               | お支払い |
| 2022                                                                                                    | 2022/09/02 | 000002  | △△県<br>陸協支<br>部 | 小学生                     | 承認完了 |               | 支払済み |

### ● 承認後

#### 承認後、登録料のお支払いへ続きます。

#### ご本人の申請一覧

• 申請が「承認完了」になると、お支払いボタンが表示され、会費のお支払い手続きに進めます。

• 申請IDをクリックすると、申請いただいた内容を詳細に確認することができます。

| 年度   | 申請日        | 申請ID    | 申請先<br>の団体      | 団体所<br>属区分              | 状況   | 団体からのコ<br>メント  | お支払い |
|------|------------|---------|-----------------|-------------------------|------|----------------|------|
| 2022 | 2022/09/04 | 000005  | 市ヶ谷<br>支部       | 高校<br>生/大<br>学生/<br>社会人 | 承認完了 | 内容問題ござ<br>いません | お支払い |
| 2022 | 2022/09/03 | 0000003 | ○○県<br>陸協       | 社会人                     | 未承認  |                |      |
| 2022 | 2022/09/03 | 0000004 | △△県<br>陸協支<br>部 | 社会人                     | 承認完了 |                | お支払い |
| 2022 | 2022/09/02 | 000002  | △△県<br>陸協支<br>部 | 小学生                     | 承認完了 |                | 支払済み |